# Auto Booking Confirmation Customer Guideline & Information

ALL Happen Lloy

Hapag-Li

Hapito

AF Hapag-Lloyd

Hanap-Lloyd

Hapag-Lloyd

Hapag-Lloyd

Hapag-Lloyd

**Hapag-Lloyd** 

Hapag-Lloyd

Hapag-Lloyd

Hapag-Lloyd

**Hapag-Lloyd** 

**Hapag-Lloyd** 

Hapag-Lloyd

Hapag-Lloyd

**Hapag-Lloyd** 

Hapag-Lloyd

Hapag-Lloyd

**Hapag-Lloyd** 

Hapag-Lloyd

AF Hapan-Lloyd

Hapag-Lloyt

Hapag-Lloyd

M Hapag-Lloyd

**Hapag-Lloyd** 

# Hapag-Lloyd

Hapag-Lloyd

# Hapag-Lloyd

**Hapag-Lloyd** 

**K**Hapag-Lloyd

Hapag-Lloyd

Hapag-Lloyd

Hapag-Lloyd

18/07/2019 Quality Service Center - Suzhou

**Hapag-Lloyd** 

Hapag-Lloyd

Hapao-Lloyd

Hapao-Lloyd

Hapag-Lloyd

Hanao-Llovd

Hanao-Llove

Hapag-Lloyd

Hapag-Lloyd

Hapag-Lloyd

Hapag-Lloyd

Hapag-Lloy

A Hanan-Llove

Hapag-Lloyd

Hapag-Lloyd

Hapag-Lloyd

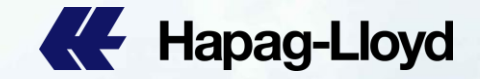

Hapag-Lloyd

Hapag-Llove

AL Hapan-Lloy

Hapag-Lloy

Hapag-Llow

Hapag-Lloy

A Hapag-Lio

Hapag-Lloy

Hapag-Lloyo

Hanan-Lloy

Hapag-Lloy

AF Hapag-Lloy

#### **Auto Booking Confirmation**

It is in Hapag-Lloyd's strategic interest to achieve high operational efficiency and to improve customer experience and satisfaction.

We have introduced Auto Booking Confirmation since June 2018 and this helps to significantly speed up booking cycle times for our customers while at the same time improve efficiency on the customer service side.

With the aim to further improve your booking experience with Hapag-Lloyd, we have prepared this guideline on the important information that you should provide at time of Booking on the e-Booking platform that you are using. This will greatly help us to better your booking experience with Hapag-Lloyd.

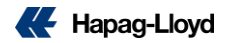

### What are the information you need?

1) Contract Number

This is contract number that you have with Hapag-Lloyd and an example could be RA# 3362833 or Service Contract # S19NGP001.

 Marketing Routing Code (MR Code)
 This is the marketing code provided for your contract, example ABCDEF 1.
 In case you are unsure what your MR code is, please do not hesitate to contact our dedicated Customer Service or Sales Coordination colleagues.

 Booking Information
 This includes information to the booking that you are placing.
 Example. Shipper, Consignee, Commodity, Container Type, Port of Loading/Destination, Cargo Weight, Payment Terms, Bill of Lading Type etc.

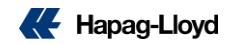

## What are the information you need?

#### 4) HS CODE

This is the international code used to classify commodity.

To be able to provide you with faster booking response, please assist to provide the HS CODE that is applicable for your Quotation or Contract .

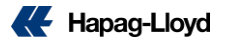

## Web Booking

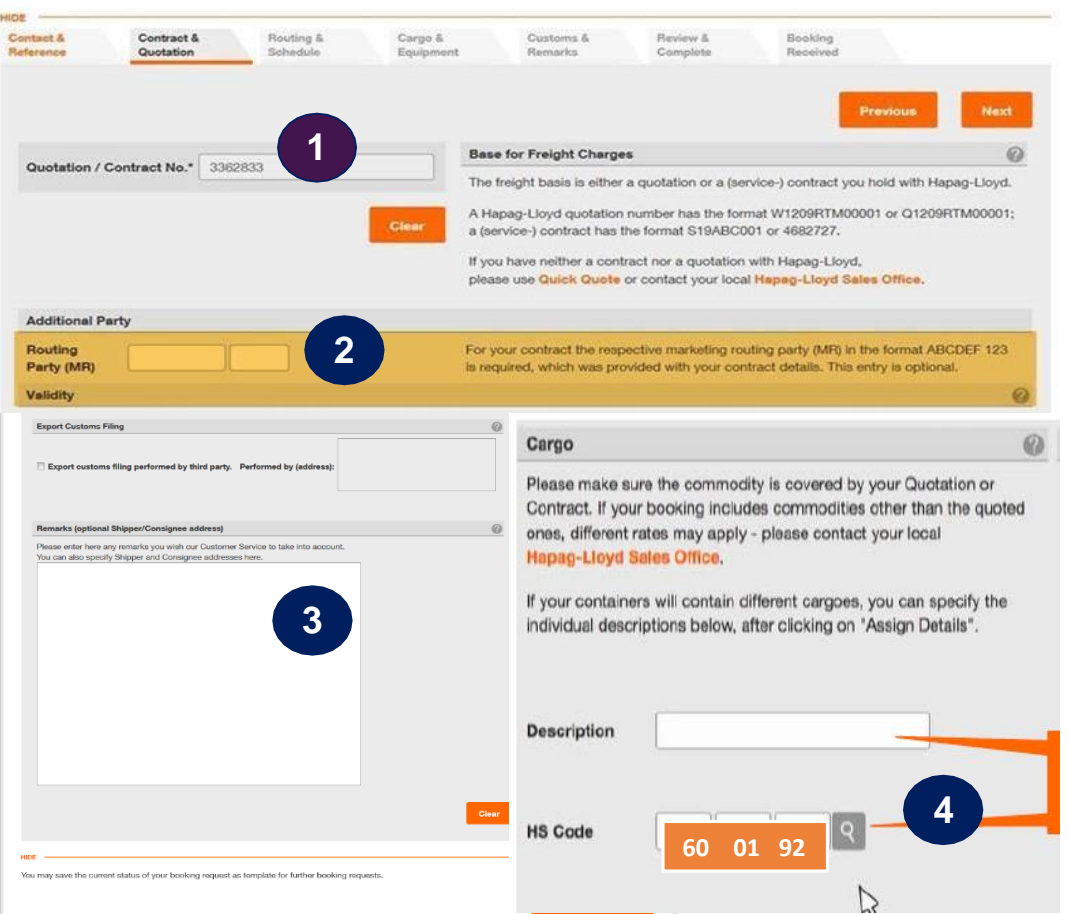

Please insert the required information at time of booking:

1. Contract Number

This is contract number that you have with HL and the example is 3362833 or S19NGP001

#### 2. Routing Party (MR)

This is the marketing code that was provided for your contract, example ABCDEF 1

#### 3. Booking Remarks

You may also enter the MR Code in this field (please strictly follow the format and spacing of "MR CODE:ABCDEF 1")

#### 4. HS CODE

This is the international code to determine the classification of your commodity , it should be covered by your Quotation or Contract(example: 60 01 92)

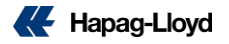

## **INTTRA ACT / Desktop - Step 1**

Please insert the required information at time of booking

1. Contract Number:

This is contract number that you have with Hapag-Lloyd and the example is 3362833.

| *Carrier / NVOCC / Booking Agent                  | Contract Number               | Booking Office 📀                                |
|---------------------------------------------------|-------------------------------|-------------------------------------------------|
| HAPAG-LLOYD                                       | 3362833                       | Enter Location                                  |
| K Hapag-Lloyd                                     |                               |                                                 |
| Empty Container Shipment                          |                               |                                                 |
| ✓Additional General Details                       |                               |                                                 |
| arties                                            |                               | INTTRA registered Shipper or Forwarder is requi |
| Shipper Q Lookup                                  | Forwarder Clear Q Lookup -    | Consignee Q Lookup                              |
| KINSTON INDUSTRY CORPORATION<br>LIMITED           | RS LOGISTICS LIMITED          | INDEGA S.A.                                     |
| Endo Parte Data                                   | Add Party Details             | Edit Party Detail                               |
| DO NOT inser                                      | *                             |                                                 |
| Contract Party Contract Party                     | T. Notify Party Q My Partners | Additional Notify Party 1 Q My Partners         |
| Contract Party<br>Leave it BLAN                   | K. Notify Party Q My Partners | Additional Notify Party 1 Q My Partners         |
| Contract Party<br>Contract Party<br>Leave it BLAN | Notify Party Q My Partners    | Additional Notify Party 1 Q My Partners         |

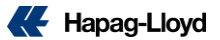

#### **INTTRA ACT / Desktop – Step 2**

Please insert the required information at time of booking

#### 2. MR CODE

This is the marketing code that was provided for your contract, example ABCDEF1 To be inserted under Customer Comments: MR CODE:ABCDEF1 (please strictly follow the format and spacing of "MR CODE:ABCDEF1")

| Container                   |                    |    |                             |    |                                    |   |   |
|-----------------------------|--------------------|----|-----------------------------|----|------------------------------------|---|---|
| 1. Container Quantity/Type  | 2                  |    | Container Comments          | 20 |                                    |   |   |
| 1 20 Standard Dry (2        | 2G0)               | •  | Enter Comments Enter Owned  |    | Shipper Owned                      | + | - |
| I want to allocate my cargo | O 🔒 Allocate Cargo |    |                             |    |                                    |   |   |
| *Charge Type                | *Freight Term      |    | *Payer                      |    | Payment Location                   |   |   |
| Basic Freight               | Collect            | -  | Consignee                   | -  | Asuncion, Central, Paraguay (PYASU | + | - |
| Comments & Notificatio      | ons                |    |                             |    |                                    |   |   |
| Customer Comments           | )                  | 20 | Partner Email Notifications |    |                                    |   |   |
| MR CODE: ABCDEF             | 1                  |    | quicklogistics@qq.com       | n  |                                    |   |   |
|                             |                    |    |                             |    |                                    |   |   |

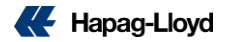

#### INTTRA ACT / Desktop – Step 2

Please insert the required information at time of booking

#### 3. HS CODE

Cargo

This is the international code to determine the classification of your commodity, it should be covered by your Quotation or Contract, example 60 01 92

To be inserted under Cargo HS CODE: 60 01 92

(The version of Desktop is too old to have the HS CODE field ,so Desktop users should insert it through INTTRAACT)

| 1. Cargo Description                                                        | X AS Code  | Gargo Weight (Excludes Tare) 🥥 | Gross Volume               |   |
|-----------------------------------------------------------------------------|------------|--------------------------------|----------------------------|---|
| Enter Description                                                           | Q 01 02    | Enter Weight KG                | Enter Volume     CBM     V | + |
| 🎝 Add Hazmat Details                                                        | 60 01 92   | Package Count                  | Package Type               |   |
|                                                                             |            | Enter Count                    | Enter Type                 | ] |
|                                                                             |            |                                | Shipper Owned              |   |
| 1 Enter Type                                                                | •          | Enter Comments                 |                            |   |
| 1 Enter Type                                                                |            | Enter Comments                 |                            |   |
| Enter Type  I want to allocate my cargo                                     | cate Cargo | Enter Comments                 |                            |   |
| Enter Type      I want to allocate my cargo      Allo ayment Details        | cate Cargo | Enter Comments                 |                            |   |
| Enter Type I want to allocate my cargo      Allo ayment Details Charge Type | cate Cargo | Payer                          | Payment Location           |   |

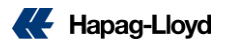

## **EASIPASS-** Step 1

Please insert the required information at time of booking

1. 服务合同号: 3362833

This is contract number that you have with Hapag-Lloyd and the example is 3362833.

| 关系方式  |                                                               | 订舱信息     |                 |       |                |  |
|-------|---------------------------------------------------------------|----------|-----------------|-------|----------------|--|
|       | SAVINO DEL BENE (SHANGHAI) CO. LTD2                           | 运编号      | SDL1904617476   | 提单号   | HLCUSHA1904HKJ |  |
| 42.46 | ING RD E 668 200001 SHANGHAITEL:+                             | 交货条款     | сү-сү 🗸         | 订舱人说明 |                |  |
| aur   | 86 02153080977 PAX:+86 0215308231                             | 签单人代码    | HLC             | 签单人说明 |                |  |
|       | 发货人代码                                                         | 运费协议号    |                 | 服务合同号 | 3362833        |  |
|       | SAVINO DEL BENE USA - CHARLOTTE340                            | AMS CODE |                 |       |                |  |
| 收货人   | ITE28208 CHARLOTTE, NCTEL:+1 7044<br>230011 FAX:+1 7044230015 |          | FREIGHT COLLECT |       |                |  |
|       | 收费人代码                                                         |          |                 |       |                |  |

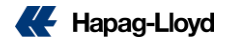

### **EASIPASS-** Step 2

Please insert the required information at time of booking

2. In 备注, please enter the marketing code (MR Code) that was provided for your contract, example ABCDEF 1.

(please strictly follow the format and spacing of "MR Code: ABCDEF 1")

| 其他信息 |      |
|------|------|
| 2    | 装箱方式 |

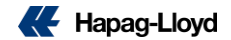

#### EASIPASS- Step 2

Please insert the required information at time of booking

3. In 货物信息—货类代码 Please enter the HS CODE that is covered by your Quotation or Contract example 60 01 92.

| 📝 货物信    |      |      |      |         |      |       |          |                  |  |
|----------|------|------|------|---------|------|-------|----------|------------------|--|
| 货类代码     | 货物,识 | 包装件数 | 包装类型 | 包装说明    | 包装皮重 | 包装尺码  | 货物毛重(公斤) | <b>货物净重(</b> 公斤) |  |
| 60 01 92 | S    | 39   | PK   | PACKAGE | 9020 | 19.79 | 9020     |                  |  |

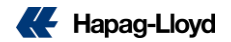

## **INTTRA- Step 1**

Please insert the required information at time of booking

#### 1. 合约号码: 3362833

This is contract number that you have with Hapag-Lloyd and the example is 3362833.

| 委托 装运                  | 文本 订舱                   | 配载 应收           | 应付                        |                                     |        |             |
|------------------------|-------------------------|-----------------|---------------------------|-------------------------------------|--------|-------------|
| 提单装货港<br>提单交货地<br>合约号码 | XINGANG<br>ABIDJAN PORT |                 | 提单卸货港<br>提单付费条款<br>提单出单方式 | ABIDJAN PORT<br>PREPAID<br>ORIGINAL | •<br>• |             |
| 提单收发信息<br>Shipper(发货人) |                         | <b>到日</b><br>约号 | Consignee收货人              | -                                   | 25     | Notify(通知人) |
| < >                    | ***                     | • •             |                           |                                     | ( )    |             |

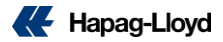

### **INTTRA- Step 2**

Please insert the required information at time of booking

2. 备注: MR Code

please enter the marketing code (MR Code) that was provided for your contract, example ABCDEF1. (please strictly follow the format and spacing of "MR Code:ABCDEF1")

| 装箱信息                                               |                                                                                            |                                            |                                                                                                    |
|----------------------------------------------------|--------------------------------------------------------------------------------------------|--------------------------------------------|----------------------------------------------------------------------------------------------------|
| 装箱方式                                               | 三自 👻                                                                                       | 装箱/提货点                                     |                                                                                                    |
| 联系人                                                |                                                                                            | 业务类型                                       | 整箱 ▼                                                                                                |
| 电话号码                                               |                                                                                            | 箱型                                         | 20GP                                                                                                |
| 地址                                                 |                                                                                            | 箱量                                         | 22                                                                                                  |
| 备注                                                 |                                                                                            |                                            |                                                                                                    |
| MR: ABC                                            | DEF 1 922422000, FREIGHT PAY                                                               | YABLE AT BASEL,S:T:4                       | 41(0)2192451110                                                                                     |
| MR: ABC                                            | MR CODE                                                                                    | YABLE AT BASEL,S:T:4                       | 41 (0) 2192451110                                                                                   |
| MR: ABC<br>货品信息<br>总件数                             | DEF 1 922422000, FREIGHT PAY<br>MR CODE<br>20, 240                                         | YABLE AT BASEL,S:T:4<br>条款                 | 41(0)2192451110<br>                                                                                 |
| MR: ABC<br>货品信息<br>总件数<br>总包装                      | DEF 1 922422000, FREIGHT PAY<br>MR CODE<br>20, 240<br>BAGS                                 | YABLE AT BASEL,S:T:4<br>条款<br>货物名称         | 41(0)2192451110<br>                                                                                 |
| MR: ABC<br>货品信息<br>总件数<br>总包装<br>小包装               | DEF 1 922422000, FREIGHT PAY<br>MR CODE<br>20, 240<br>BAGS                                 | YABLE AT BASEL,S:T:4<br>条款<br>货物名称<br>货物描述 | 41(0)2192451110<br>(マ/マ 現关码<br>・<br>MONOSODIUM GLUTAMATE FINE                                       |
| MR: ABC<br>货品信息<br>总件数<br>总包装<br>小包装<br>总重量        | DEF 1 922422000, FREIGHT PAT<br>MR CODE<br>20, 240<br>BAGS<br>510, 048. 000 (KGS)          | YABLE AT BASEL,S:T:4<br>条款<br>货物名称<br>货物描述 | 41(0)2192451110<br>(7/27) 报关码<br>MONOSODIUM GLUTAMATE FINE<br>INS621 25KG                           |
| MR: ABC<br>货品信息<br>总件数<br>总包装<br>小包装<br>总重量<br>净重量 | DEF 1 922422000, FREIGHT PAT<br>MR CODE<br>20, 240<br>BAGS<br>510, 048. 000 (KGS)<br>(KGS) | YABLE AT BASEL,S:T:4<br>条款<br>货物名称<br>货物描述 | 41(0)2192451110<br>マ/マ 現关码<br>MONOSODIUM GLUTAMATE FINE<br>INS621 25KG<br>NESTRADE'S PO: 4559221272 |

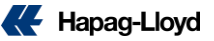

#### **INTTRA- Step 2**

Please insert the required information at time of booking

3. 报关码: HS CODE Please enter the HS CODE that is covered by your Quotation or Contract example 60 01 92.

| 总件数 | 20, 240       |       | 条款   | CY/CY | *          | 报关码         |     |      |
|-----|---------------|-------|------|-------|------------|-------------|-----|------|
| 总包装 | BAGS          |       | 货物名称 |       |            |             | 60  | 01 9 |
| 小包装 |               |       | 货物描述 | MONO  | SODIUM GLI | ITTAMATE FT | NF. |      |
| 总重量 | 510, 048. 000 | (KGS) |      | INS6  | 21 25KG    |             |     |      |
| 净重量 |               | (KGS) |      | NEST  | RADE'S PO  | : 45592212  | 72  | -    |
| 业务量 | 550,000       | (M3)  |      | • •   |            |             | 4   |      |

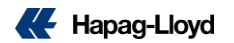

## **SCAC & ACI Codes**

1)For NVOCC customers, kindly input SCAC code (for USA cargo) and ACI CAN-8000 code (for CANADA cargo) in correct booking fields.

2) If you are unsure where to enter this information, please show in booking remark the information "SCAC XXXX" and "8000 XXXX". Our system will capture this information from your remark.

3)For non-NVOCC customer and other vendors, there is no need to remark SCAC and ACI code in the booking

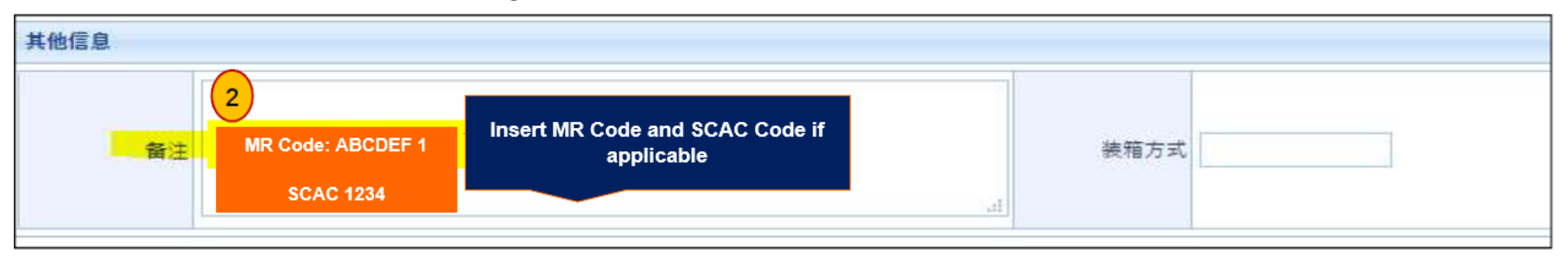

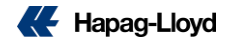

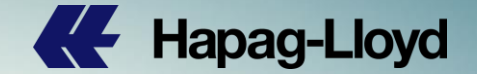

# **FASTRATE Customers**

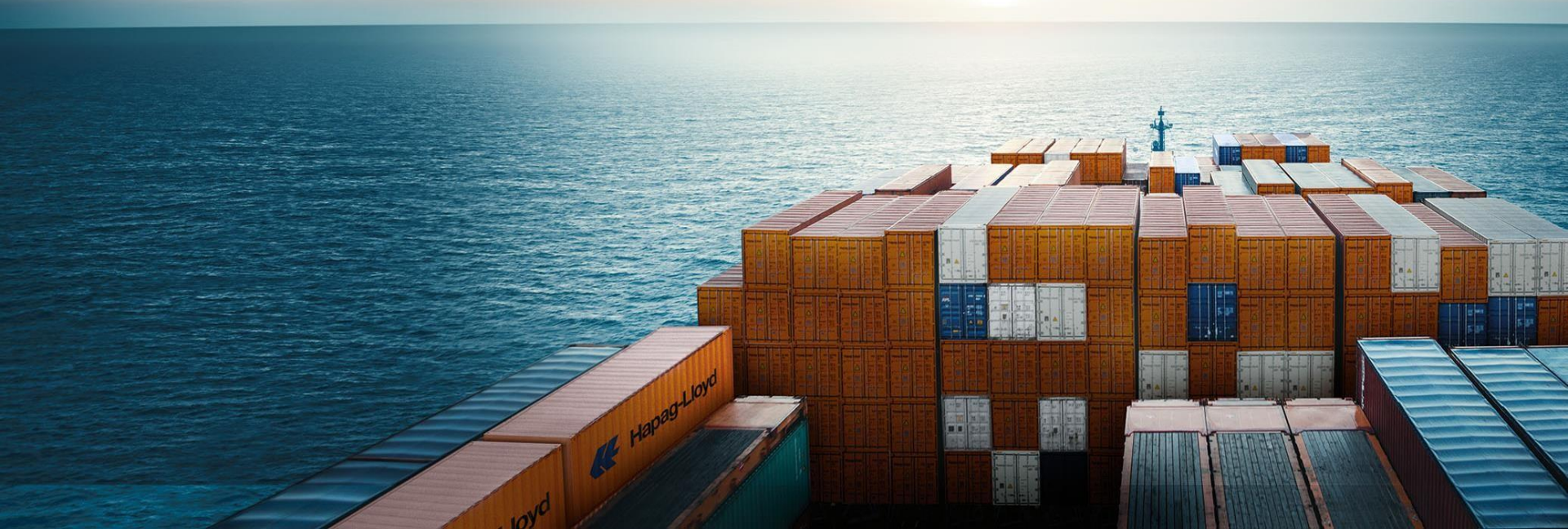

### FASTRATE

 FASTRATE is applicable for all FAK and/or Tier customers' bookings on Europe, Latin America and Asia IRTTrades (Not applicable on USA, Canada / FMC related trades)

• FASTRATE will commence for DP Voyages that ETD from China (excl. Taiwan) ports from 1 July 2019 (including out port feeders)

•FASTRATE Booking begins from 19 June 2019 for all FAK shipments with ETD from 1 July 2019

Booking Guidance explained in Slides 2 and 3:
a. INTTRA ACT/ Desktop
b. EASIPASS
c. Web Booking

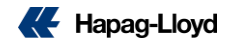

## INTTRA ACT/ Desktop – Step by Step Guide for FASTRATE

## Bookings

Mandatory Fields for FAK 'FASTRATE' Booking.

Please insert the required information at time of booking

- 1. Contract Number: FASTRATE
- 2. Customer Comments: MR CODE:QUICKL 1

(please strictly follow the format and spacing of "MR CODE:QUICKL 1"

| *Carrier / NVOCC / Booking Agent | Contract Number                 | Booking Office 📀                                   |
|----------------------------------|---------------------------------|----------------------------------------------------|
| HAPAG-LLOYD                      | FASTRATE                        | Enter Location                                     |
| 🕊 Hapag-Lloyd                    |                                 |                                                    |
| Empty Container Shipment         |                                 |                                                    |
| ★Additional General Details      |                                 |                                                    |
| Parties                          |                                 | INTTRA registered Shipper or Forwarder is required |
| Shipper QLoo                     | kup V Forwarder XClear QLookup  | Consignee     Consignee                            |
| KINSTON INDUSTRY CORPORATION     | RS LOGISTICS LIMITED            | INDEGA S.A.                                        |
| DO NOT it                        | Add Party Deta                  | alls 🔲 Edit Party Details                          |
| Contract Party Contract P        | arty. Notify Party Q My Partner | Additional Notify Party 1 Q My Partners            |
| Leave it <u>BL</u>               | ANK. INDEGASA                   | Enter Name                                         |
| Add Party                        | Details Edit Party Deta         | ails 🗐 Add Party Details                           |
| Additional Notify Party 2        | artners                         |                                                    |

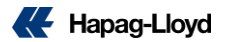

# INTTRA ACT/ Desktop – Step by Step Guide for FASTRATE

## **Bookings**

Mandatory Fields for FAK 'FASTRATE' Booking. Please insert the required information at time of booking

1. Contract Number: FASTRATE

2. Customer Comments: MR CODE:QUICKL 1

(please strictly follow the format and spacing of "MR CODE:QUICKL 1"

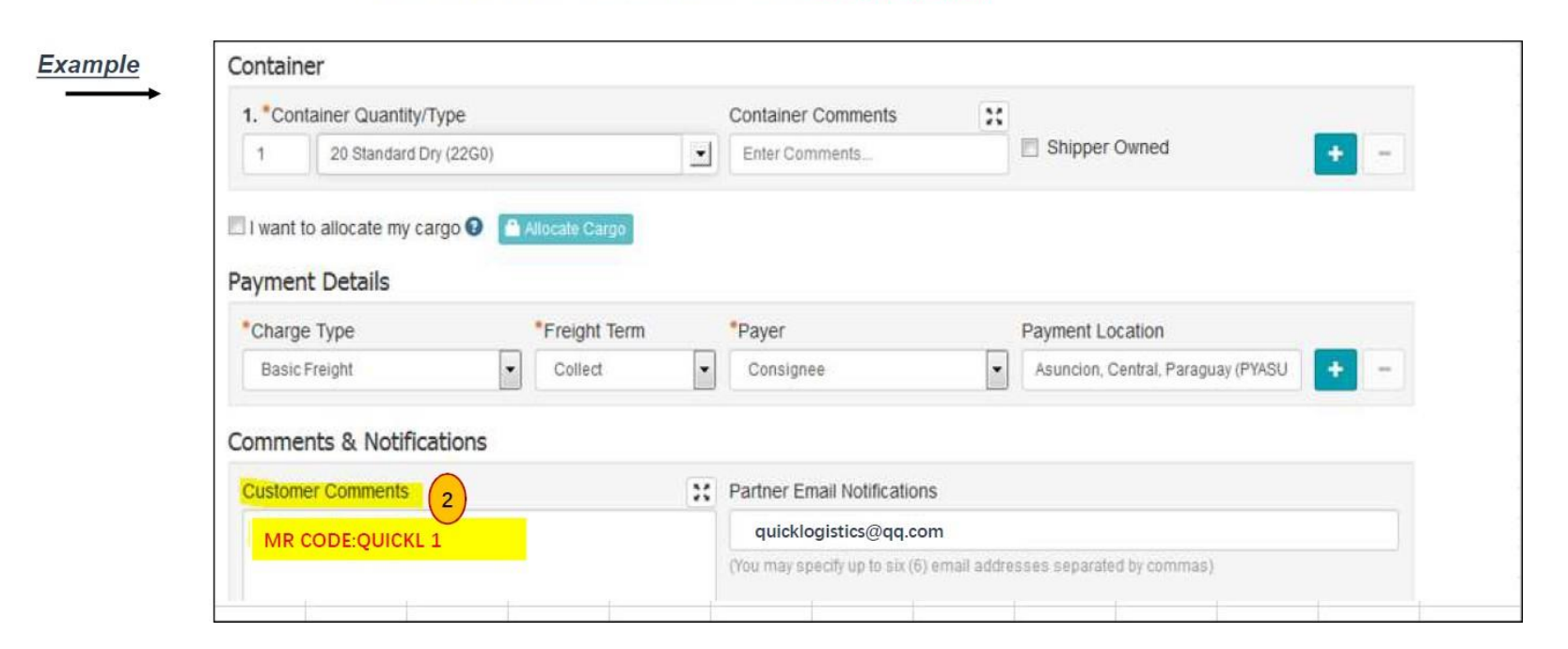

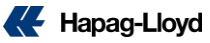

## INTTRA ACT/ Desktop – Step by Step Guide for FASTRATE

## Bookings

Example

Mandatory Fields for FAK 'FASTRATE' Booking. Please insert the required information at time of booking

- 1. Contract Number: FASTRATE
- 2. Customer Comments: MR CODE:QUICKL 1

(please strictly follow the format and spacing of "MR CODE:QUICKL 1"

3. Cargo HS CODE: 60 01 92

(The version of Desktop is too old to have the HS CODE field ,so Desktop users should insert it through INTTRA ACT)

#### Cargo

\*\*NOTE: The sum of all Cargo Weights reflects the Gross Weight of the Cargo (excluding Tare) for the entire Booking. Inaccurate declaration of cargo weight may endanger crew, port worker, and vessel safety. Please verify the reasonable accuracy of this information prior to submission.

| 1. Cargo Description                 | HS Code 3    | Gargo Weight (Excludes Tare) |    | Gross Volume     |     |   |     |
|--------------------------------------|--------------|------------------------------|----|------------------|-----|---|-----|
| Enter Description                    | 60.01.02     | C Enter Weight KG            | *  | Enter Volume     | CBM | ٠ | + - |
| J Add Hazmat Details                 | 60 01 92     | Package Count                |    | Package Type     |     |   |     |
|                                      |              | Enter Count                  |    | Enter Type       |     | • |     |
| ontainer                             |              |                              |    |                  |     |   |     |
| I. *Container Quantity/Type          |              | Container Comments           | 23 |                  |     |   |     |
| 1 Enter Type                         |              | Enter Comments               |    | Shipper Owned    |     |   | + - |
| I want to allocate my cargo 🕄 🦳 Allo | ocate Cargo  |                              |    |                  |     |   |     |
|                                      | Freight Term | Payer                        |    | Payment Location |     |   |     |
| Charge Type                          |              |                              |    |                  |     |   |     |

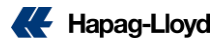

## **EASIPASS** – Step by Step Guide for FASTRATE Bookings

Mandatory Fields for FAK 'FASTRATE' Booking. Please insert the required information at time of booking:

#### 1.服务合同号: FASTRATE 2. 备注: MR CODE:QUICKL 1

(please strictly follow the format and spacing of "MR Code:QUICKL 1"

#### 3. 货物信息 货类代码:60 01 92

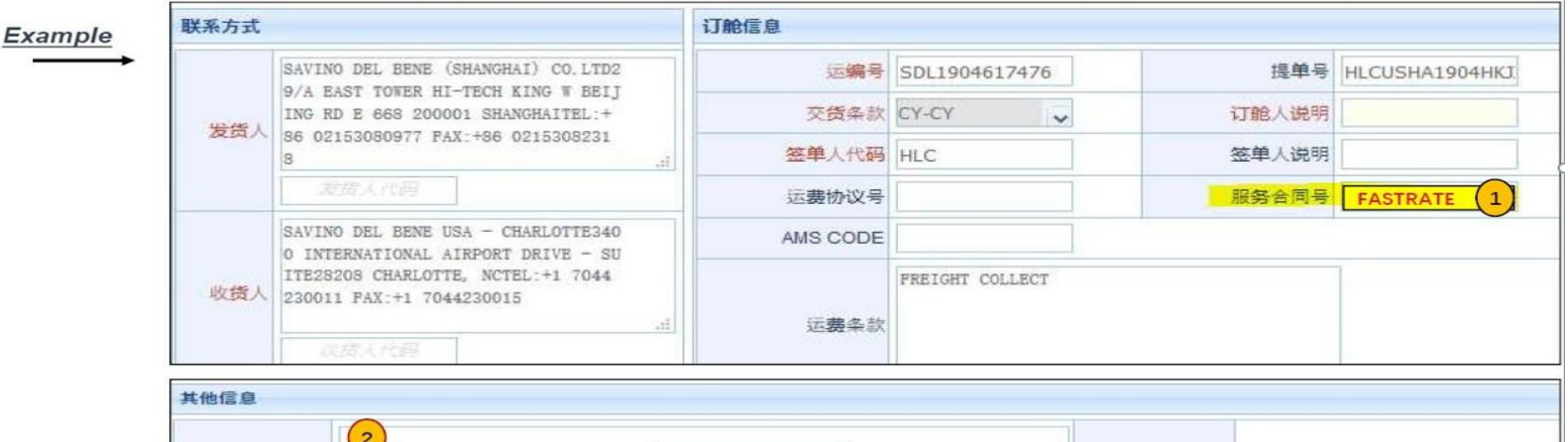

| 留        |      |      | Inse<br>Co | rt your MR<br>ode only. |      | <u>11.</u> | 接箱方式     |          |
|----------|------|------|------------|-------------------------|------|------------|----------|----------|
| 📄 货物信    | 息    |      |            |                         |      |            |          |          |
| 货类代码     | 贫3标识 | 包装件数 | 包装类型       | 包装说明                    | 包装皮重 | 包装尺码       | 货物毛重(公斤) | 货物净重(公斤) |
| 60 01 92 | S    | 39   | PK         | PACKAGE                 | 9020 | 19.79      | 9020     |          |

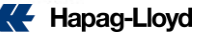

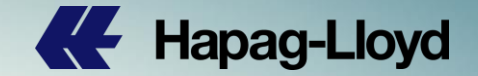

# Thank you for your attention!

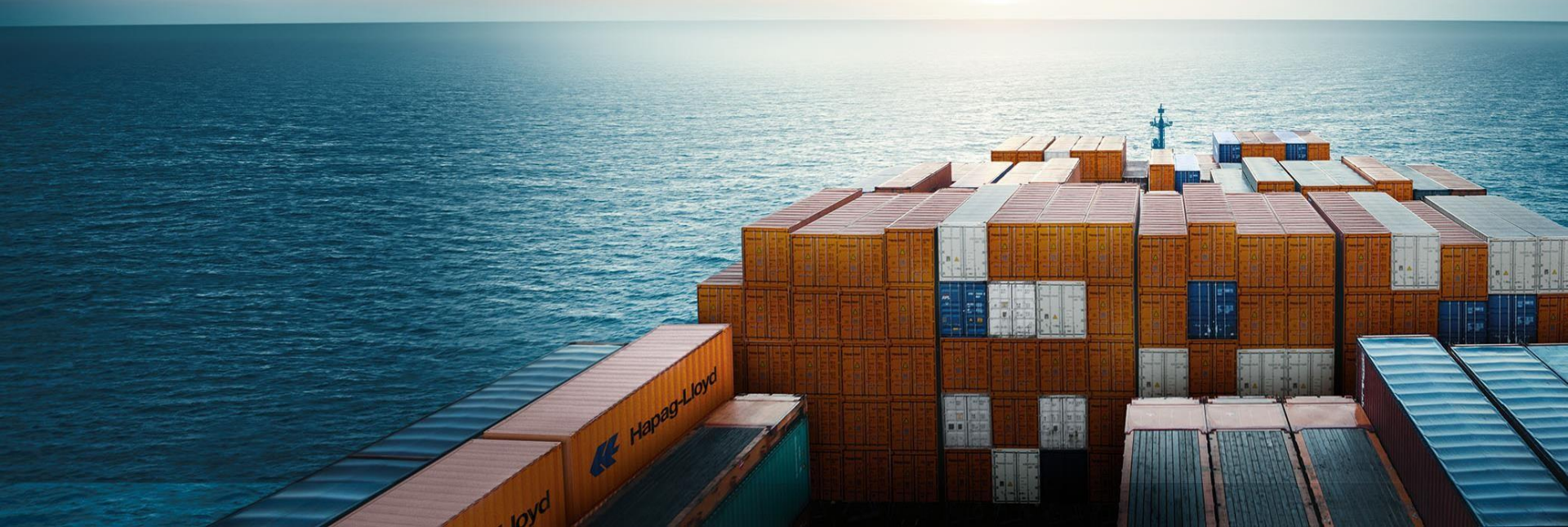